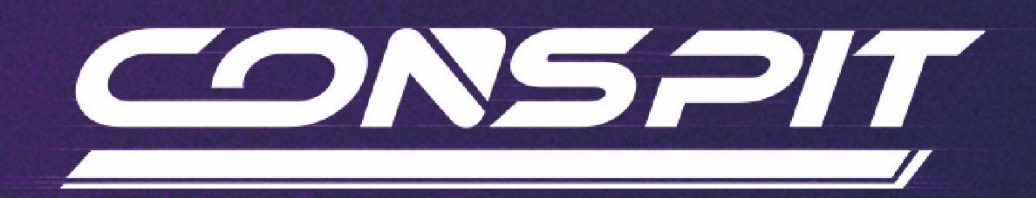

# 290 GP 功能指南

适用于: 290 GP

V1.2

Conspit R&D

版权所有@2024

# V

# 目录

| 目录            |    |
|---------------|----|
| 1. 休眠模式       | 2  |
| 2. 驱动软件及功能    | 2  |
| 2.1 驱动软件下载和安装 | 2  |
| 2.2 首页        | 2  |
| 2.3 灯光及按钮设置   | 4  |
| 2.4 仪表显示设置    | 9  |
| 2.5 拨片设置      |    |
| 2.6 固件更新      |    |
| 2.7 一键游戏配置功能  | 14 |
| 3. 遥测列表       |    |
| 4. 故障排除指南     |    |
| 5. 修订记录       |    |
| 6. 免责声明和版权公告  |    |

# V

# 1. 休眠模式

若不操作方向盘按键、旋钮、拨片等部件, 290 GP 将进入休眠模式, 屏幕和灯光将在 1 分钟后变暗, 5 分钟后

熄灭,再次操作控制输入或进入游戏接收信号均可唤醒。

# 2. 驱动软件及功能

2.1 驱动软件下载和安装

请访问 www.conspit.com,或扫描下方二维码,下载 Conspit Link 2.0 驱动程序。

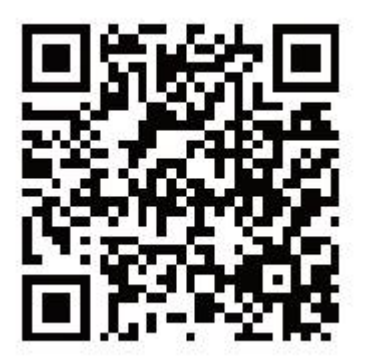

# 2.2 首页

在驱动首页单击选中 290 GP。

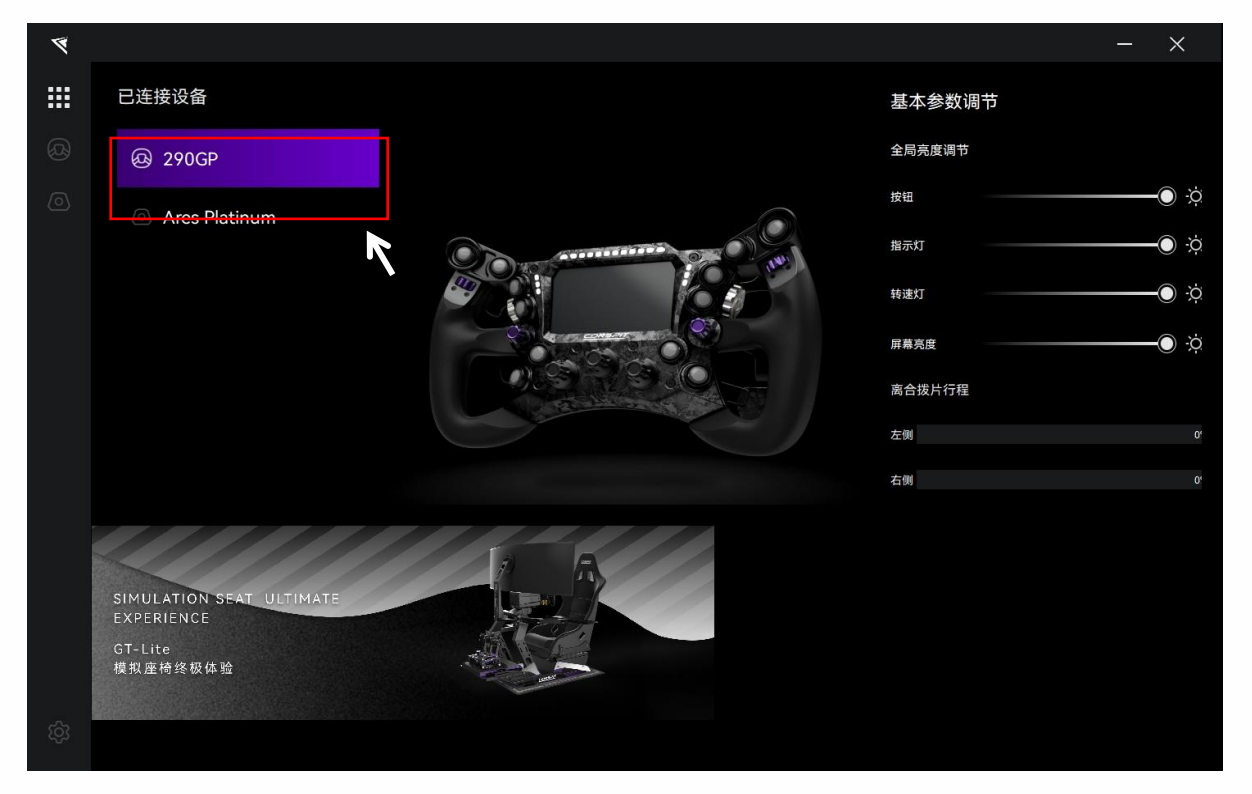

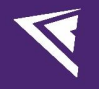

|    |                                                               | ×/         |
|----|---------------------------------------------------------------|------------|
| 1  |                                                               | - ×        |
|    | 已连接设备                                                         | 基本参数调节     |
| Ø  | @ 290GP                                                       | 全局亮度调节     |
| 0  |                                                               | 按钮 🛛 💛     |
|    | Ares Platinum                                                 | 指示灯 () ;;; |
|    |                                                               | 转速灯        |
|    |                                                               | 屏幕亮度 () () |
|    |                                                               | 离合拨片行程     |
|    |                                                               | 左侧 0'      |
|    |                                                               | 右侧 0*      |
| හි | SIMULATION SEAT ULTIMATE<br>EXPERIENCE<br>GT-Lite<br>模拟座椅终极体验 |            |

在首页右侧, 您可以快速调节设备的灯光亮度, 并查看离合拨片行程。

双击已连接设备列表中的设备名称,或点击设备对应图标进入设置页面

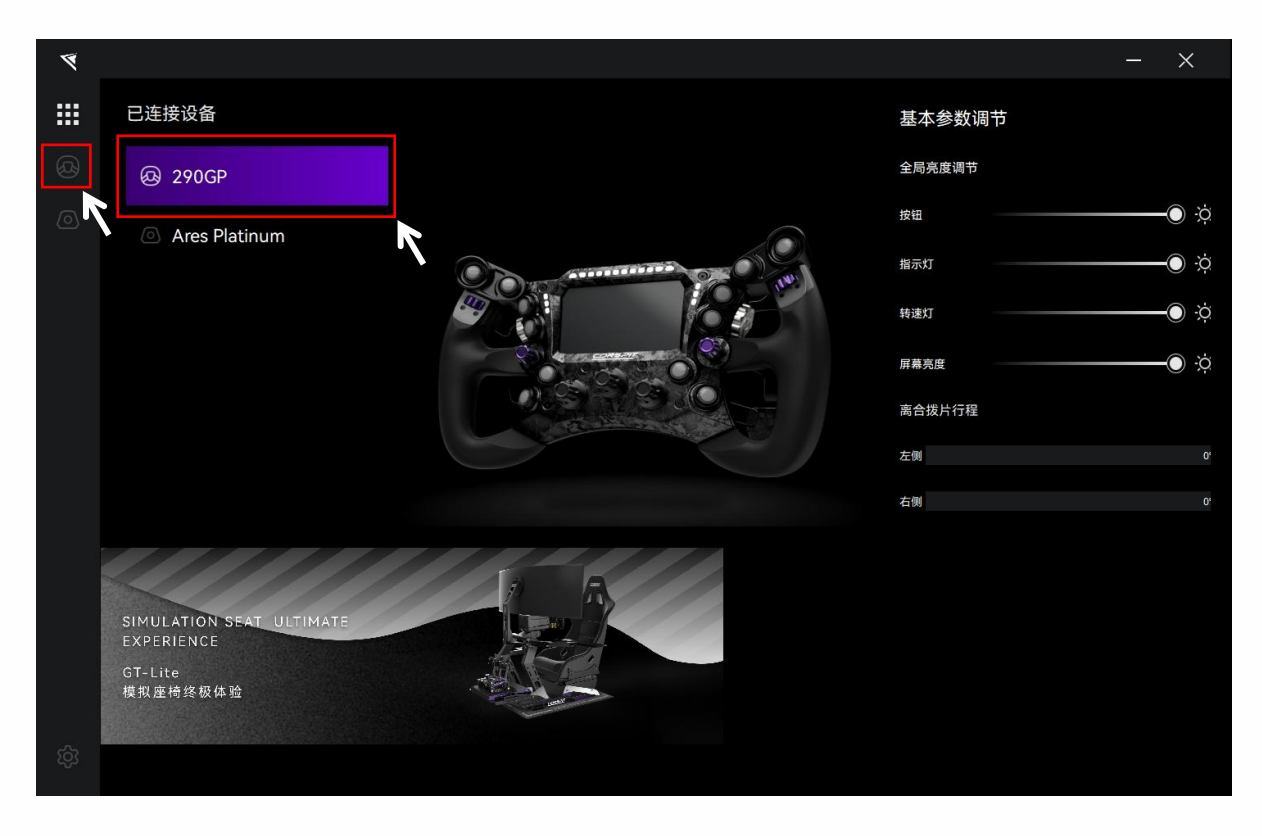

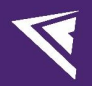

### 2.3 灯光及按钮设置

点击菜单栏中的"灯光及按钮",进入灯光及按钮设置界面。

| ۲   |                                                                                                    |        |         |    |                        |         |       | - ×  |
|-----|----------------------------------------------------------------------------------------------------|--------|---------|----|------------------------|---------|-------|------|
|     | ۹ 24                                                                                                    | 90 GP  | default |    |                        | 灯光及按钮 化 | X表 拨  | け    |
| ooj | • The second second sec |        |         |    |                        |         | 10    |      |
| ଷ୍ଠ |                                                                                                    |        |         |    |                        | 10      | (000) |      |
| 0   |                                                                                                    |        |         |    |                        |         |       |      |
| ٢   |                                                                                                    |        |         |    | CONSPI                 |         |       |      |
|     |                                                                                                    | v1.0.1 |         |    |                        |         |       |      |
|     | 预设 。                                                                                                    | ℓ+2⊻₫  | 全局按钮颜色  |    | 全局到                    | 亮度      |       |      |
|     | default                                                                                                    | Ø      |         |    | <ul> <li>技能</li> </ul> | I       |       | Ó X  |
|     |                                                                                                    |        | 灯光预览    |    | ● 指示                   | 汞灯      |       | Ó X  |
|     |                                                                                                    |        | 开机动画    |    |                        | 走灯      |       | Ó X  |
|     |                                                                                                    |        |         |    | 屏幕                     | 幕亮度     |       | -O X |
|     |                                                                                                    |        |         |    |                        |         |       |      |
|     |                                                                                                    |        |         |    |                        |         |       |      |
| 203 |                                                                                                    |        |         | 重苦 | 另存为                    | 写入配置    |       |      |
| -0- |                                                                                                    |        |         |    |                        | J/ YUUE |       |      |

#### 预设:

在各设置页面中,在左下角"预设"板块可以选择、重命名、添加、导出、导入或删除预设。

如需要自定义设置,请新建一个预设,设置完成后点击保存,或在官方默认预设的基础上修改后点击另存为。

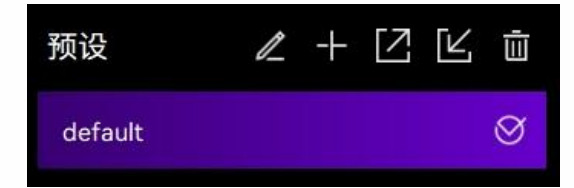

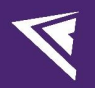

#### 按键灯光设置:

设置单个按钮的灯光时,需要先关闭"全局按钮颜色"选项。

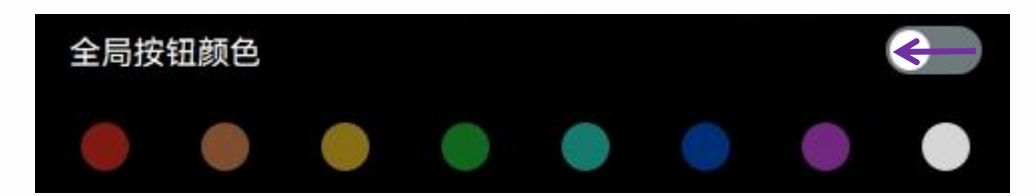

点击画面中的单个按钮,进入每个按钮对应的设置界面。

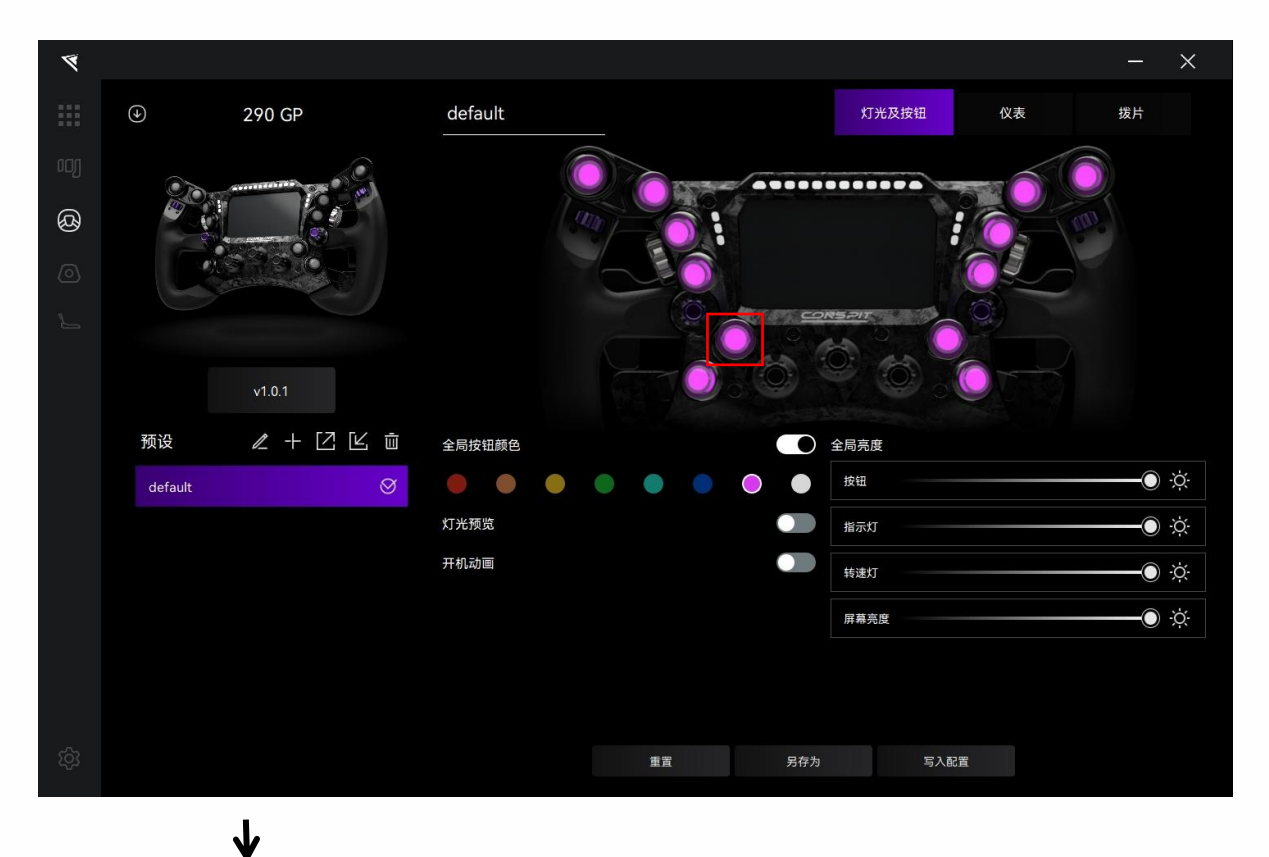

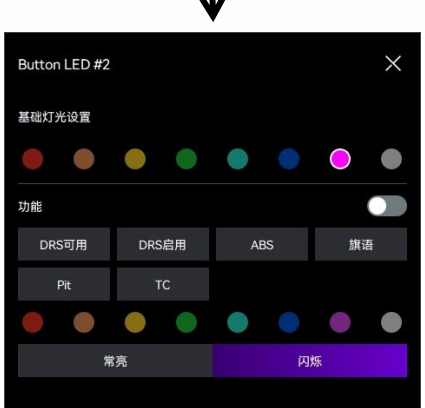

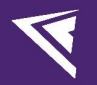

#### 转速灯灯光设置:

设置转速灯灯光时,点击画面中的转速灯,进入其设置界面。

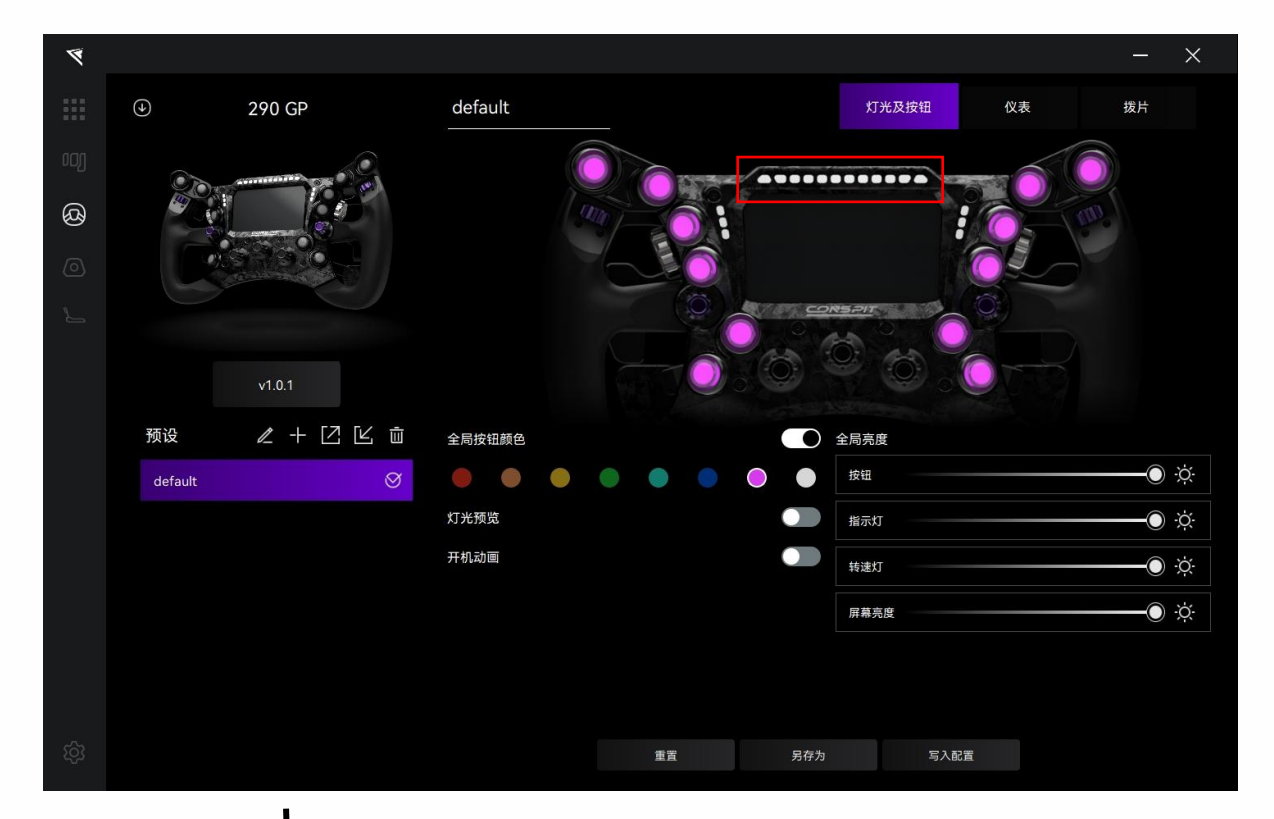

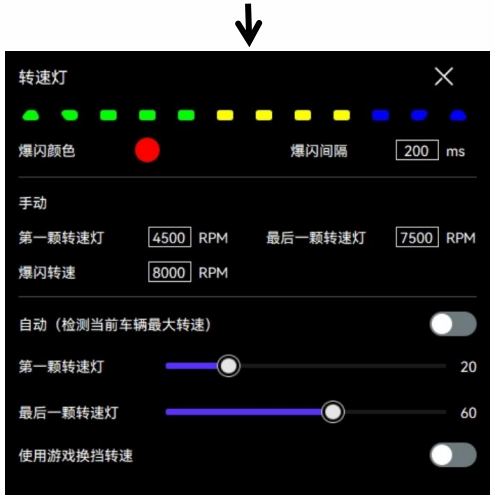

#### 指示灯灯光设置:

设置指示灯灯光时,点击画面中的指示灯,进入其设置界面。

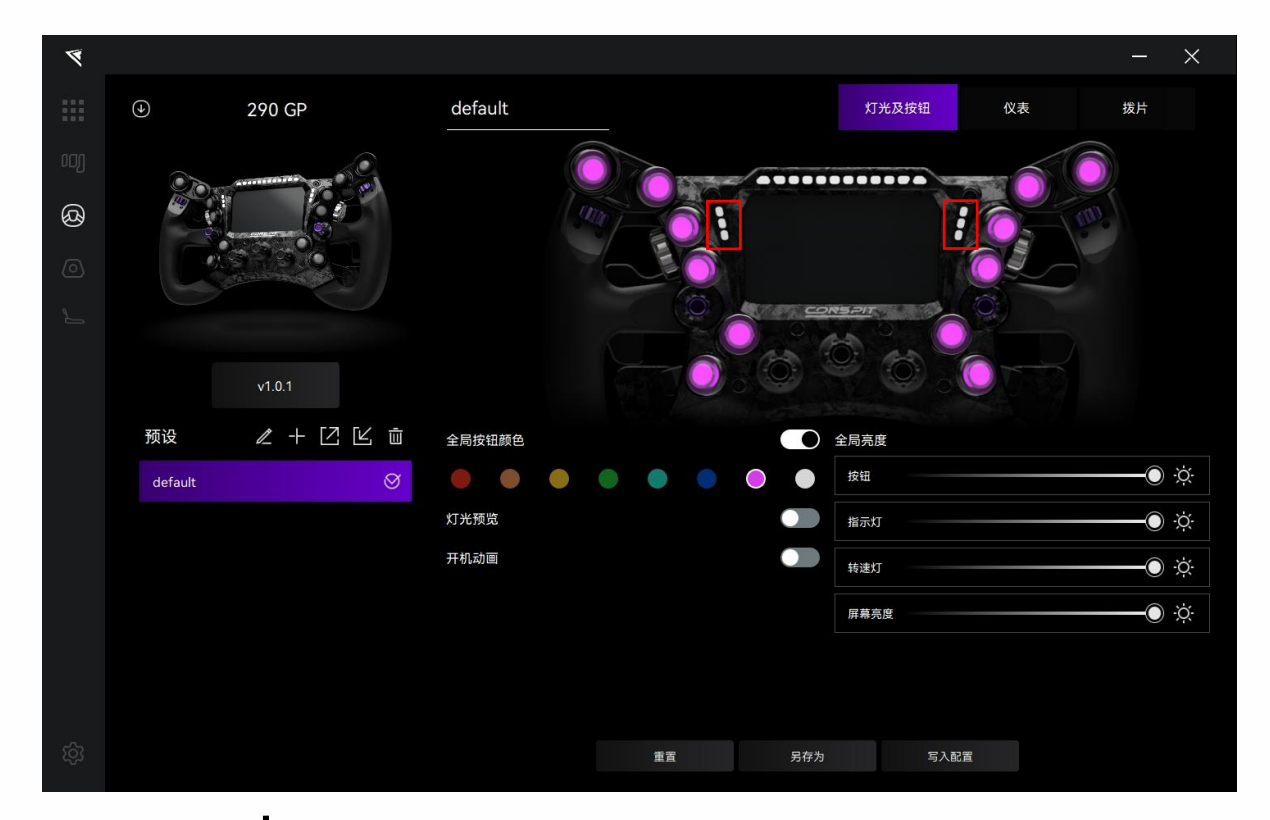

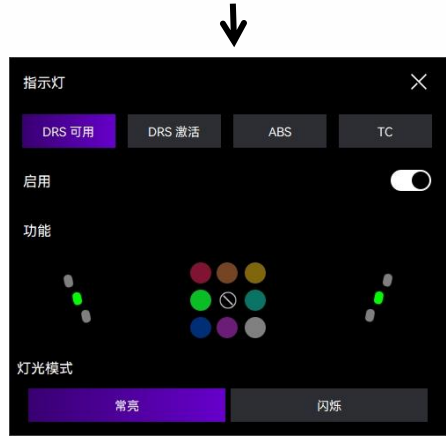

### 预览灯光:

۲ 290 GP default 灯光及按钮 仪表 拨片 Ø 预设 ℓ + ĽĽ ΰ 全局按钮颜色 全局亮度 • • • • • 按钮 ) X default 灯光预览 指示灯 ) X 开机动画 转速灯 ) X 屏幕亮度 ) X 写入配置

设置完成后,开启"灯光预览",预览刚才设置的各灯光(需保持"全局按钮颜色"选项关闭)。

#### 亮度调节:

在"全局亮度"板块中调节灯光和屏幕的亮度(注意:屏幕的亮度调节需要点击"写入配置"后才能看到效果)。

| 4  |                           |         | - ×           |
|----|---------------------------|---------|---------------|
|    |                           | default | 灯光及按钮 仪表 拨片   |
|    | Contraction of the second |         |               |
| ශී |                           |         |               |
| 0  |                           |         |               |
| ٢  |                           |         |               |
|    | v1.0.1                    |         |               |
|    | 预设                        | 全局按钮颜色  | 全局亮度          |
|    | default 🚫                 |         |               |
|    |                           | 灯光预览    | Ĩ<br>指示灯〕 ·读· |
|    |                           | 开机动画    | ¥違灯 (於:)      |
|    |                           |         | 屏幕亮度 () ()    |
|    |                           |         |               |
|    |                           |         |               |
| තු |                           | 重置 另存   | 为写入配置         |
|    |                           |         |               |

# V

## 2.4 仪表显示设置

点击菜单栏中的"仪表",进入仪表显示设置界面。

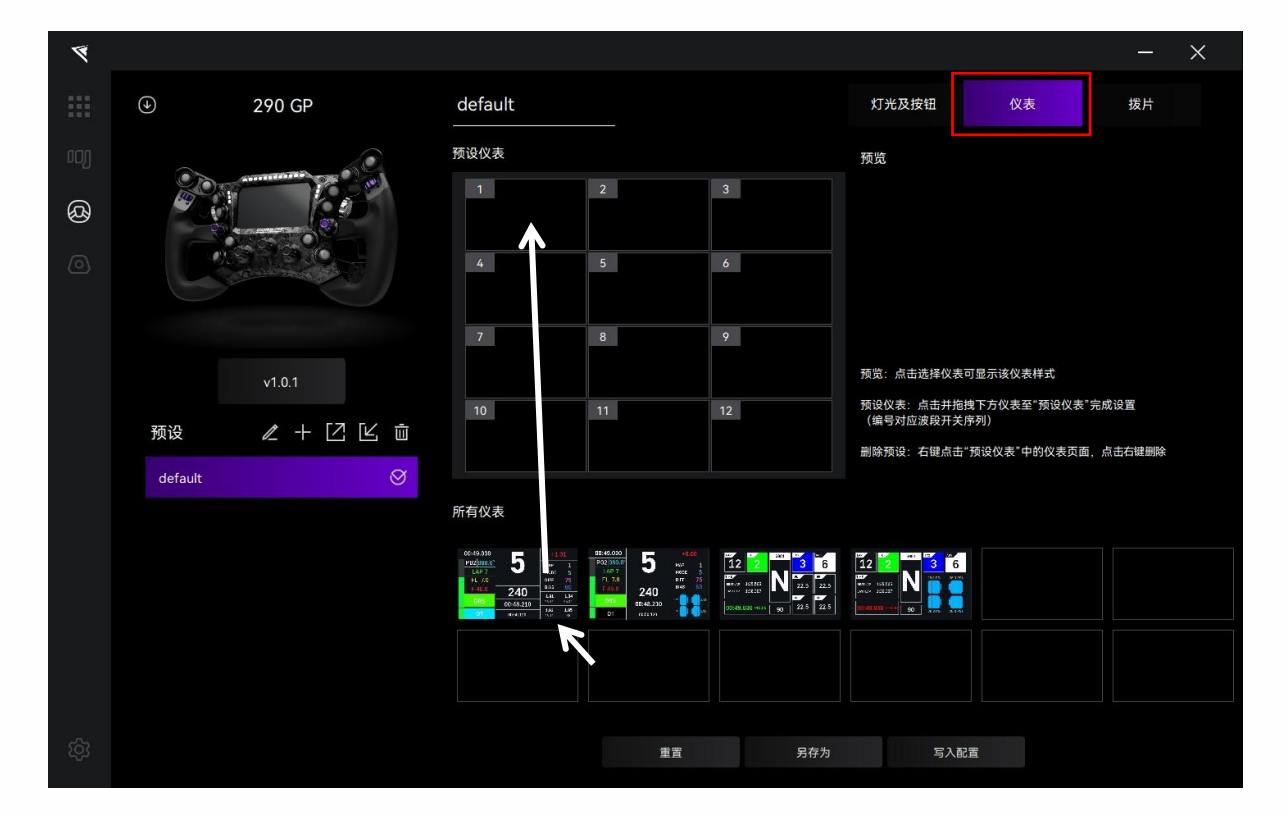

#### 设置并切换仪表:

预览:点击选择仪表可显示该仪表样式;

预设仪表:点击并拖拽下方仪表至"预设仪表"完成设置,如上图(编号对应中央波段开关旋钮序列);

删除预设:选中"预设仪表"中的仪表,点击删除符号删除仪表;

旋转方向盘中央的波段开关旋钮切换仪表显示,如下图:

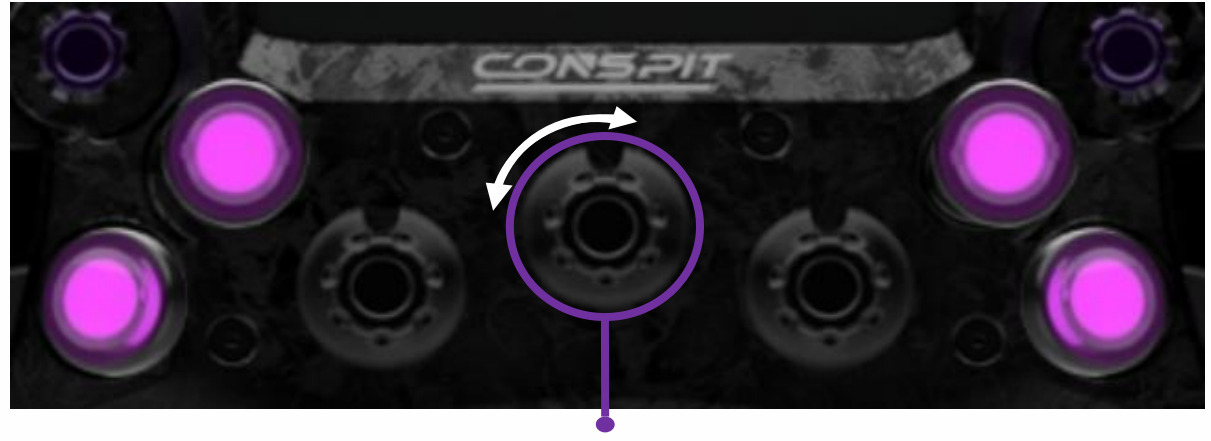

仪表显示切换旋钮

# 2.5 拨片设置

点击菜单栏中的"拨片",进入拨片设置界面。

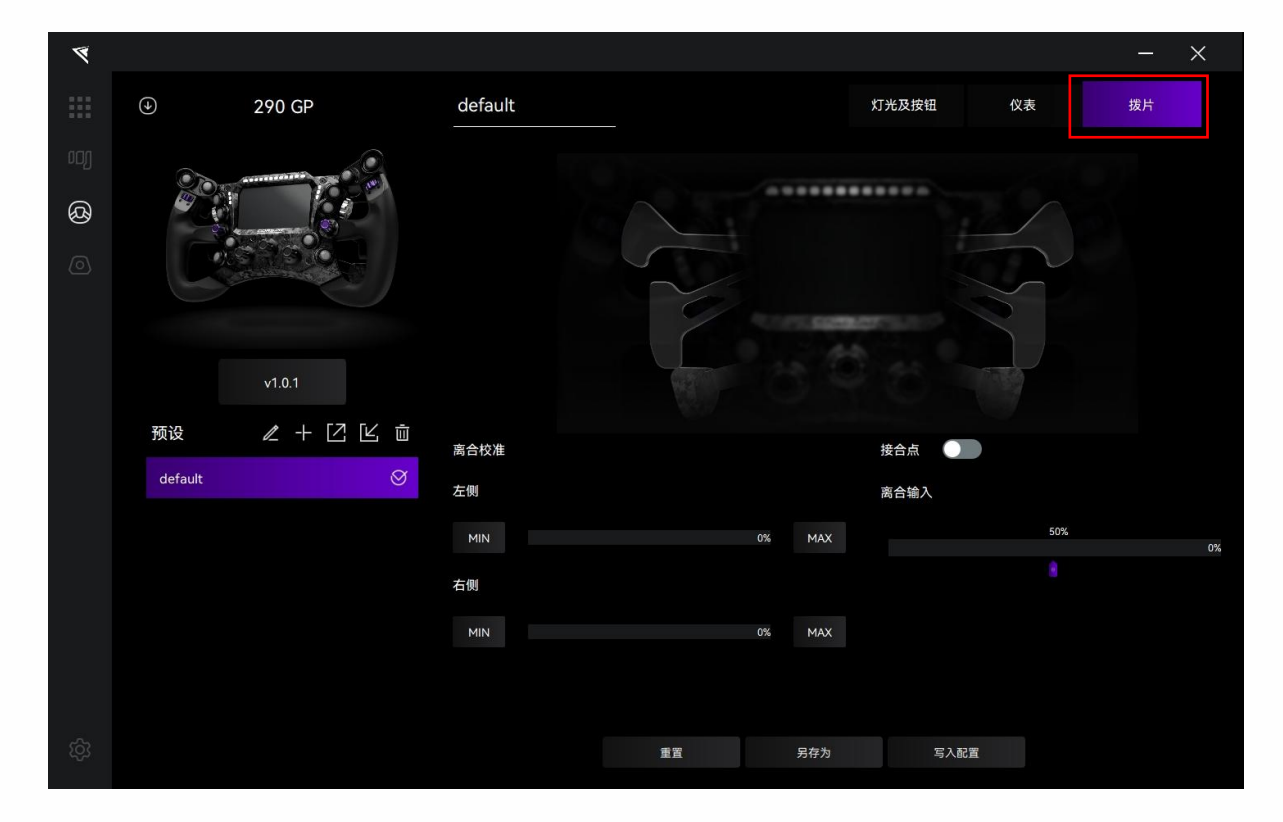

#### 拨片响应显示:

按下跷跷板拨片,在画面中查看响应。按下后,在驱动软件中对应的拨片应当出现紫色描边标记。

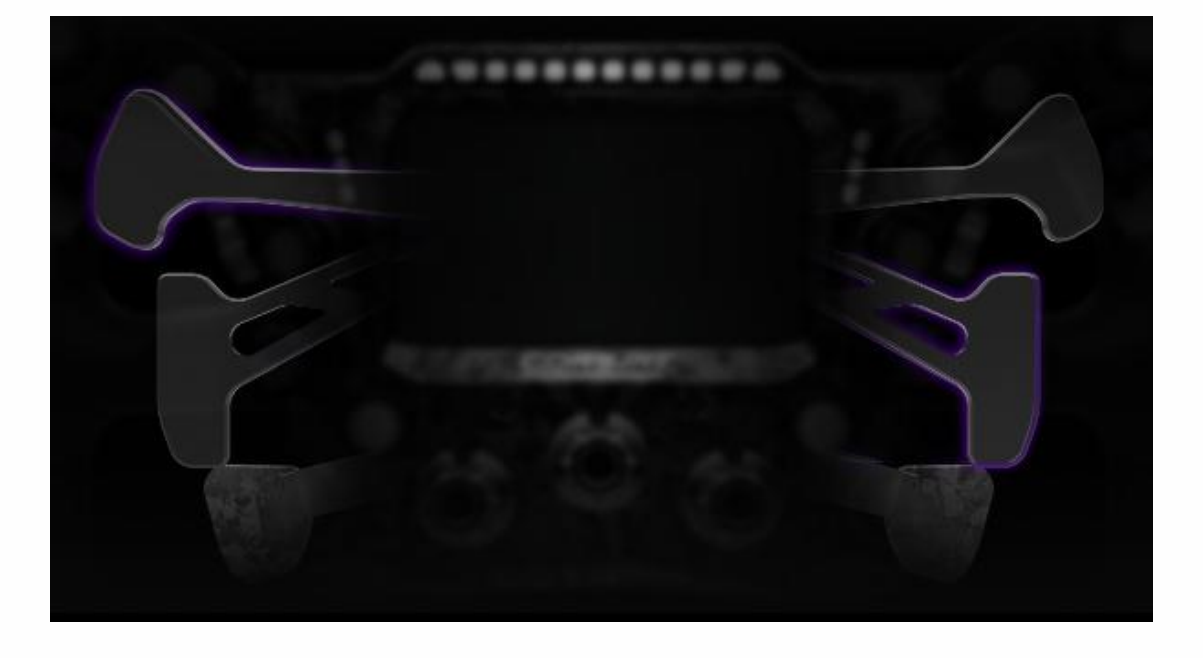

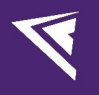

| ø  |                               |                    |    |                       |        | - × |
|----|-------------------------------|--------------------|----|-----------------------|--------|-----|
|    |                               | default            |    | 灯光及                   | 發按钮 仪表 | 拨片  |
|    |                               |                    |    |                       |        |     |
| හි |                               |                    |    | •••••••••             |        |     |
|    |                               |                    | 5  |                       |        |     |
|    |                               |                    |    | 11.50 <b>0</b> 007134 | 2      |     |
|    | v1.0.1                        |                    |    |                       |        |     |
|    | 预设                         预设 | 查会抗维               |    | 按本                    |        |     |
|    | default 🚫                     | <b>声</b> 曰汉准<br>左側 |    | 离合!                   | 输入     |     |
|    |                               | MIN                | 0% | MAX                   | 5      | 0%  |
|    |                               | 右侧                 |    |                       |        |     |
|    |                               | MIN                | 0% | МАХ                   |        |     |
|    |                               |                    |    |                       |        |     |
|    |                               |                    | 重置 | 另存为                   | 写入配置   |     |
|    |                               |                    |    |                       |        |     |

页面下方为离合校准板块。本产品为双离合设计,右侧"离合输入"为左右离合取最大值,即为实际输入。

#### 分别校准左、右侧离合拨片:

全松开离合拨片时,点击"MIN"标定最小值;完全按下离合拨片时,点击"MAX"标定最大值。

#### 离合接合点设置

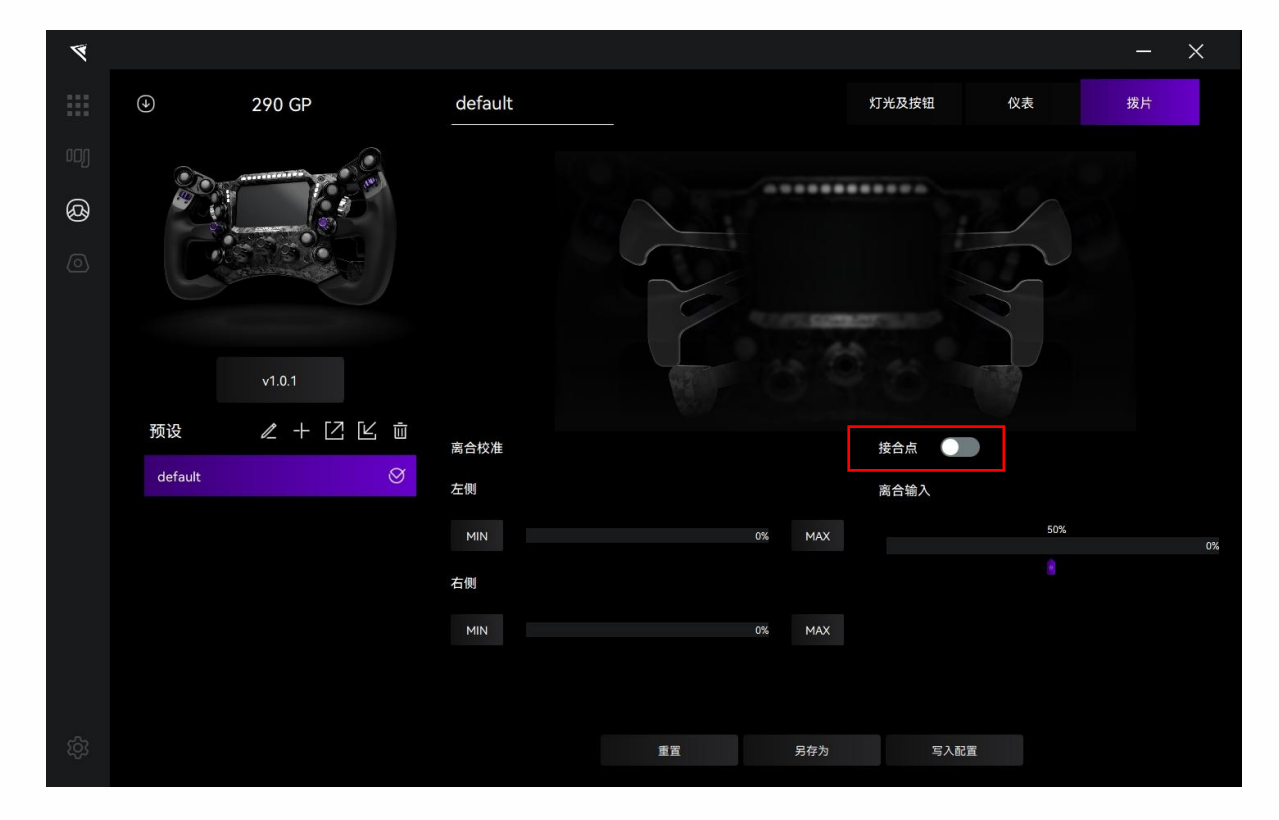

点击打开"接合点",启用离合接合点设置。

拖动 "离合输入"显示板块下方的紫色游标,调节接合点。(注意:调节离合接合点需要点击"写入配置"后

| ~   |             |          |         |       |    |     |       |              | -  | X  |
|-----|-------------|----------|---------|-------|----|-----|-------|--------------|----|----|
|     | $(\bullet)$ | 290 GP   | default |       |    | ٢   | 「光及按钮 | 仪表           | 拨片 |    |
| ooj |             |          |         |       |    |     |       |              |    |    |
| ශී  |             |          |         |       |    |     |       |              |    |    |
| 0   |             |          |         |       |    |     |       | $\mathbb{Z}$ |    |    |
|     |             |          |         | 2     |    |     |       |              |    |    |
|     |             | v1.0.1   |         | Ref 1 |    |     |       |              |    |    |
|     | 预设          | ℓ + ĽĽ ů | 离合校准    |       |    |     | 接合点   |              |    |    |
|     | default     | Ø        | 左側      |       |    |     | 离合输入  |              |    |    |
|     |             |          | MIN     |       | 0% | мах |       | 50%          |    | 0% |
|     |             |          | 右側      |       |    |     |       | 8            |    |    |
|     |             |          | MIN     |       | 0% | MAX |       |              |    |    |
|     |             |          |         |       |    |     |       |              |    |    |
|     |             |          |         |       |    |     |       |              |    |    |
| තු  |             |          |         | 重置    |    | 另存为 | 写入配置  |              |    |    |
|     |             |          |         |       |    |     |       |              |    |    |

才能看到调节后的效果)

# 2.6 固件更新

请访问官网 www.conspit.com 下载对应产品的固件;

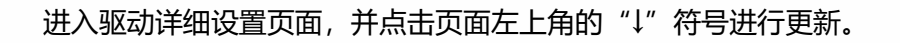

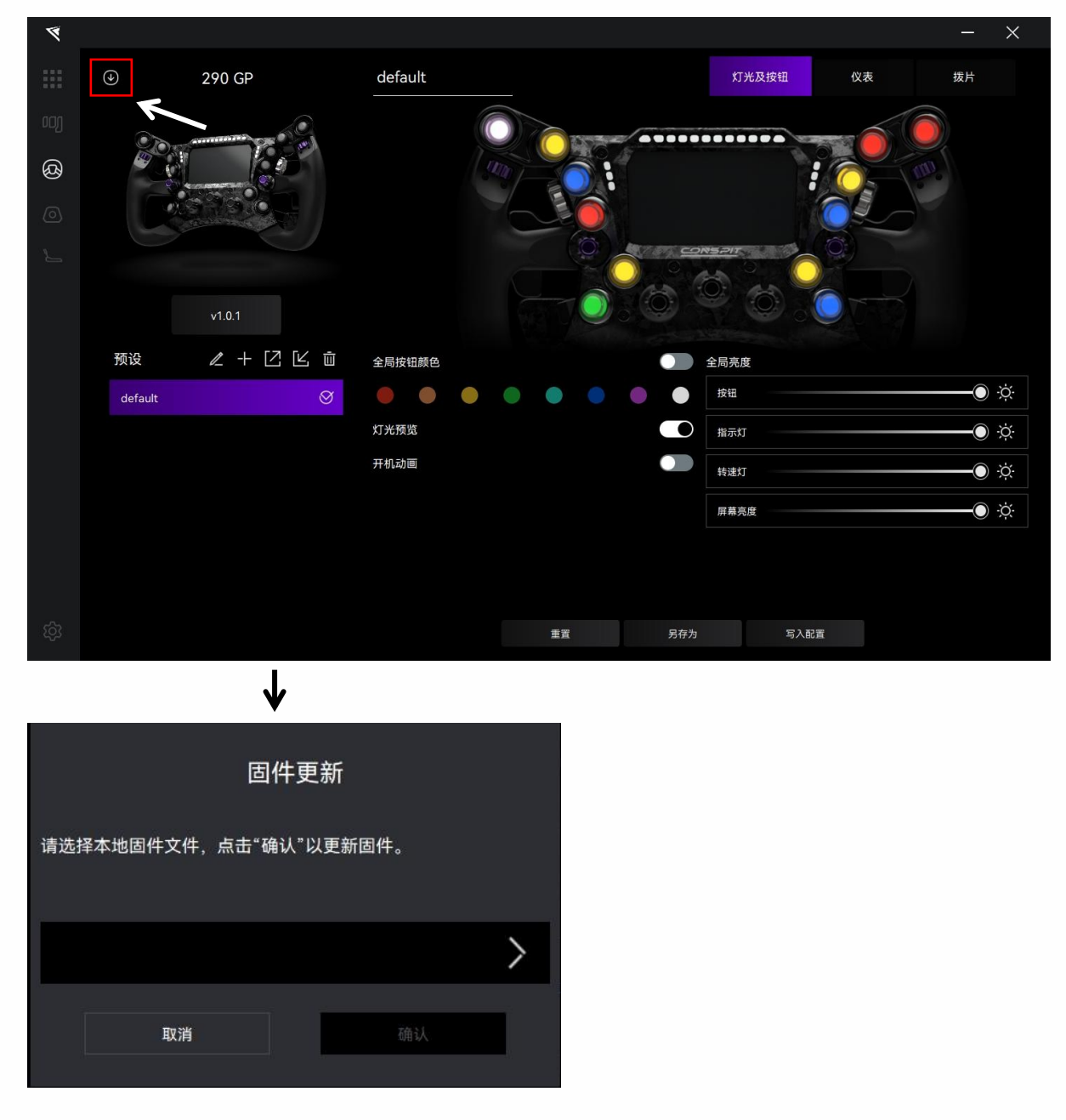

点击弹窗右侧 ">" 按钮选择您已下载的对应产品的固件;

#### 点击确认以更新固件。

#### 注意:

1) 如遇到进度条卡死的情况,请拔插 USB 后重试。

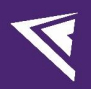

## 2.7 一键游戏配置功能

点击左下角"设置"进入设置界面,点击"一键游戏配置"进行配置。

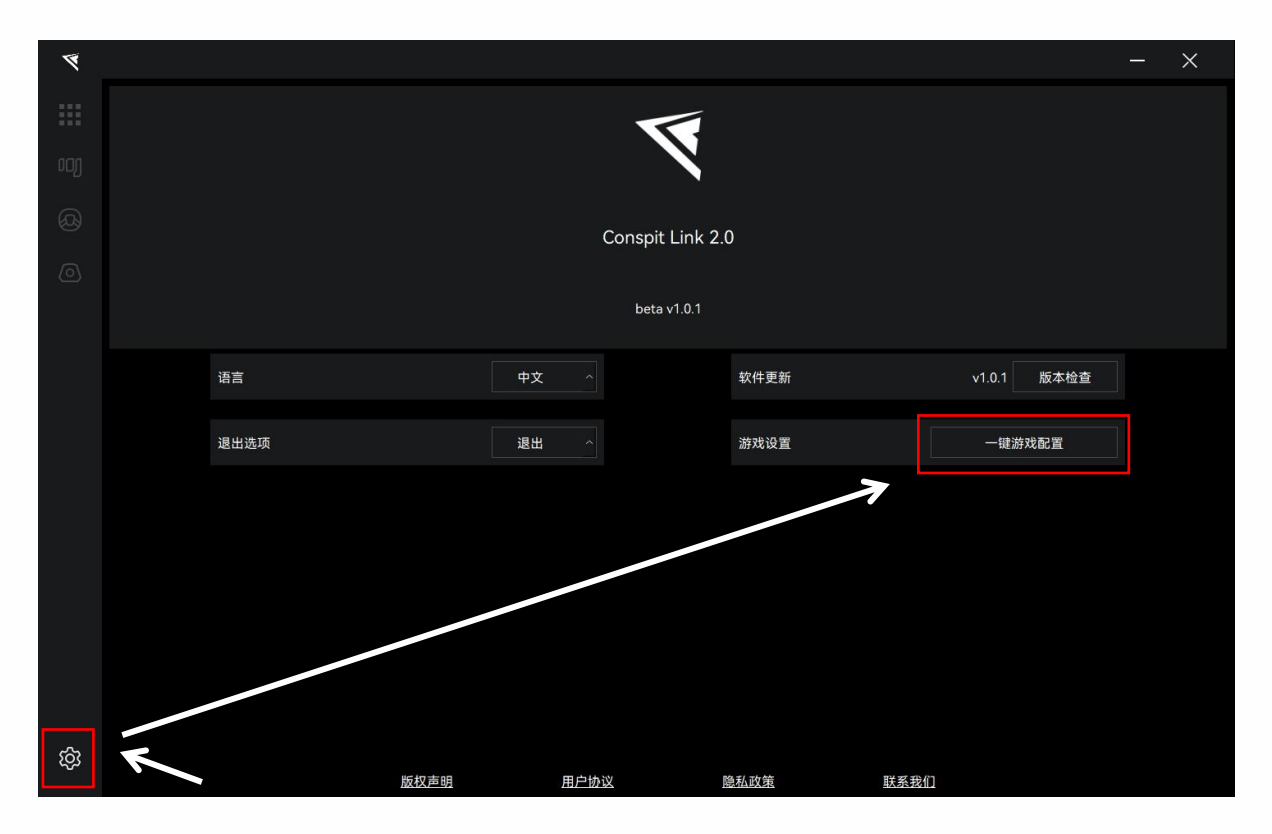

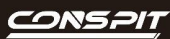

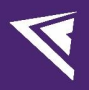

# 3. 遥测列表

| 游戏名                        | 设置                                        |
|----------------------------|-------------------------------------------|
| Assetto Corsa              | 无需设置                                      |
| Assetto Corsa Competizione | 无需设置                                      |
| iRacing                    | 无需设置                                      |
| F1 系列                      | 进入游戏,修改设置,打开 UDP,端口设为 20777,不要打开广播模式      |
| Automobilista 2            | 无需设置                                      |
| Race Room                  | 无需设置                                      |
| rFactor 2                  | 需要在 Conspit Link 2.0 内一键配置,在游戏内的设置里打开遥测插件 |
| Le Mans Ultimate           | 需要在 Conspit Link 2.0 内一键配置                |
| Dirt Rally 2.0             | 需要在 Conspit Link 2.0 内一键配置                |
| Forza Horizon 5            | 进入游戏,修改设置,打开 UDP,端口设为 20777               |

# 4. 故障排除指南

#### 一、驱动内没识别到方向盘怎么办?

1) 确保方向盘已经通过 USB 数据线或者 CDP 快拆正确连接了电脑。

2) 在键盘上按下 Win+R 打开运行, 输入 joy.cpl 后确认, 进入游戏控制器页面, 查看是否有设备 "CONSPIT 290GP"。

3)如果有该设备,但是驱动内依旧无法识别方向盘,请检查驱动是否为最新版本。若为最新版本,依旧 识别不到方向盘,请联系客服。

4) 如果没有该设备,请尝试重新插拔 USB 数据线/CDP 快拆,使用 CONSPIT Ares 基座和 CDP 快拆的客户 请确认基座指示灯处于绿灯状态,该状态下方向盘才会正常供电。

5) 对于方向盘连接了 CDP 快拆的用户,基座绿灯状态下,多次重新插拔依旧无法使游戏控制器内检测到 方向盘,请拧下方向盘和快拆的连接螺丝,检查快拆的数据线与方向盘的连接。

#### 二、离合拨片没反应或者不跟手怎么办?离合结合点开关没用怎么办?

1) 请前往驱动内的拨片设置页面,进行离合拨片校准(请注意,每次点击 MIN 或者 MAX 时需要等待驱 动内的转圈完成)。

2) 驱动内修改离合结合点开关以及结合点数值需要点击"保存"或者"写入配置"才会变更。

#### 三、拖动方向盘屏幕亮度没有变化怎么办?

1) 驱动内修改方向盘屏幕亮度需要点击"保存"或者"写入配置"才会变更。

#### 四、游戏内转速灯没反应,屏幕也没变化怎么办?

- 1) 请确保驱动软件为最新版本,并且游戏过程中开启驱动。
- 2) 请检查游戏遥测支持列表,不在列表中的游戏请等待驱动软件更新支持。

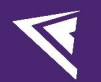

#### 五、游戏内灯光有变化但是方向盘上屏幕没有数据变化怎么办?

 1)请检查驱动内仪表页面中的"预设仪表"列表,如果当前方向盘上中间的波段开关位于该列表上没有 仪 表的一个槽位(波段开关开口朝正上方为第一档,依次顺时针排列对应1-12个槽位),则屏幕不会
 显 示 遥测数据,此时将任意仪表放入该档位的空槽,点击"保存"或者"写入配置"按钮即可正常显 示屏幕数据。

为了避免驱动重启后,再次出现该问题,推荐将"预设仪表"中的每一个槽位都放上仪表,并且点击
 驱动内的"保存"按钮。

#### 六、在驱动内关闭了"开机动画"选项后,为何下一次连接时依旧有开机动画?

1) 切换"开机动画"开关需要点击驱动内的保存按钮,才会完成方向盘程序的变更,下次再连接时便会 只有短暂的 Logo 画面而不会有灯光效果。

#### 七、左右拇指拨轮第一下无输入或往复单档拨动无输入怎么办?

1) 转动拨轮调整初始位置后重新给方向盘上电即自动修复可正常使用。

#### 八、驱动内显示了 290 GP, 但是修改灯光颜色、亮度都没反应, 按方向盘上的按钮或拨片在驱动里也没提示

#### 怎么办?

1) 在键盘上按下 Win+R 打开运行, 输入 joy.cpl 后确认, 进入游戏控制器页面, 查看是否有设备 "CONSPIT 290 GP"。

2) 双击该设备或者点右下角"属性",进入"测试"页面,如果该页面中没有显示任何按钮或者轴,则 需联系客服处理。

#### 九、为什么有时候旗语出现后方向盘上的屏幕显示了,但指示灯却不亮对应的颜色?

1) 由于指示灯的显示优先级为遥测工况优先于旗语,因此当赛道上有旗语的同时你触发了某种工况(例 如 DRS 可用),那么指示灯则会显示该工况对应设置的颜色。

2) 如果想要避免这样的情况发生,可以将 "DRS 可用"和 "DRS 激活"这两种相对长时间出现的遥测功

#### 能在指示灯设置页面点选按钮关闭。

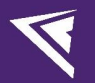

十、玩 AC、ACC 时正常,但是游玩 rFactor2 或者 Le Mans Ultimate 或者 F1 24 等某些游戏时发现方向盘转速 灯和屏幕不变化怎么办?

1) 请确保驱动软件为最新版,并且在游戏过程中保持打开。

2) 请查看游戏遥测支持列表和遥测适配操作指南(待制作),按指引完成对应的操作,便可使方向盘在 支持的游戏中正常运行。

#### 十一、方向盘上的转速灯和游戏内的对不上怎么办?

1)通过在游戏内将车辆挂入N档,慢慢踩油门,观察游戏内车辆对应的第一颗转速灯、最后一颗转速灯 以及爆闪的转速值,然后进入驱动将三个数值修改进去,便能使方向盘转速灯的灯光与游戏内匹配度大幅 提高。

 2)你也可以打开转速灯设置内的"自动"模式,简单的修改两个转速灯节点对应的转速值相对于游戏内 车辆的最大转速的百分比,来快速调节转速灯工作情况。

3) 或者打开"使用游戏内换挡转速"开关,让驱动自动识别游戏内的车辆以及转速数据而去修改方向盘 的转速灯(目前仅部分游戏支持,持续优化中)。

#### 十二、按钮灯的遥测功能为何在游戏内触发了相应工况时工作不正常?

1)检查按钮灯"功能"栏目下的按钮颜色设置,如果没有选按钮颜色,在工况触发时,按钮灯会呈现熄灭状态。

2) 如果该按钮选择的功能为"TC"或者"ABS"这两种工况时,可能会导致游戏内触发了该工况后,按 钮灯先开始闪烁了后才切换到设置的颜色,或者有时无法观察到颜色变化和闪烁,推荐在某些游戏中按钮 灯选择这两种工况时使用"常亮"作为展现方式,由于 TC 和 ABS 较高的触发与未触发状态切换频率,同 样会呈现出闪烁的效果。

3) 驱动中的按键灯设置的功能栏内"旗语"为暂未定义与开发功能,将在未来进行优化或修改。

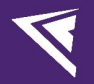

十三、驱动软件中显示 290 GP 已连接,但是无法正常设置灯光,操作按键、拨片、旋钮都没有反应,屏幕上

#### 的数据也不正确并且卡住不变,怎么办?

1) 若出现该问题,请联系 CONSPIT 官方客服。

# 5. 修订记录

| 日期         | 版本   | 发布说明       |
|------------|------|------------|
| 2024.09.03 | V1.2 | 增加了休眠模式的说明 |
| 2024.08.30 | V1.1 | 首次发布       |

## 6. 免责声明和版权公告

本文档中的信息,包括供参考的 URL 地址,如有变更,恕不另行通知。

本文档可能引用了第三方的信息,所有引用的信息均为"按现状"提供,Conspit 不对信息的准确性、真实性做任何保证。

Conspit 不对本文档的内容做任何保证,包括内容的适销性、是否适用于特定用途,也不提供任何其他 Conspit 提案、规格书或样品在他处提到的任何保证。

Conspit 不对本文档是否侵犯第三方权利做任何保证,也不对使用本文档内信息导致的任何侵犯知识产权的行为负责。本文档在此未以禁止反言或其他方式授予任何知识产权许可,不管是明示许可还是暗示许可。 文档中提到的所有商标名称、商标和注册商标均属其各自所有者的财产,特此声明。

版权归©2024 恩速(上海)电子科技股份有限公司。保留所有权利。